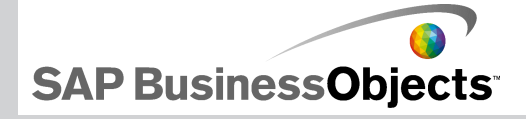

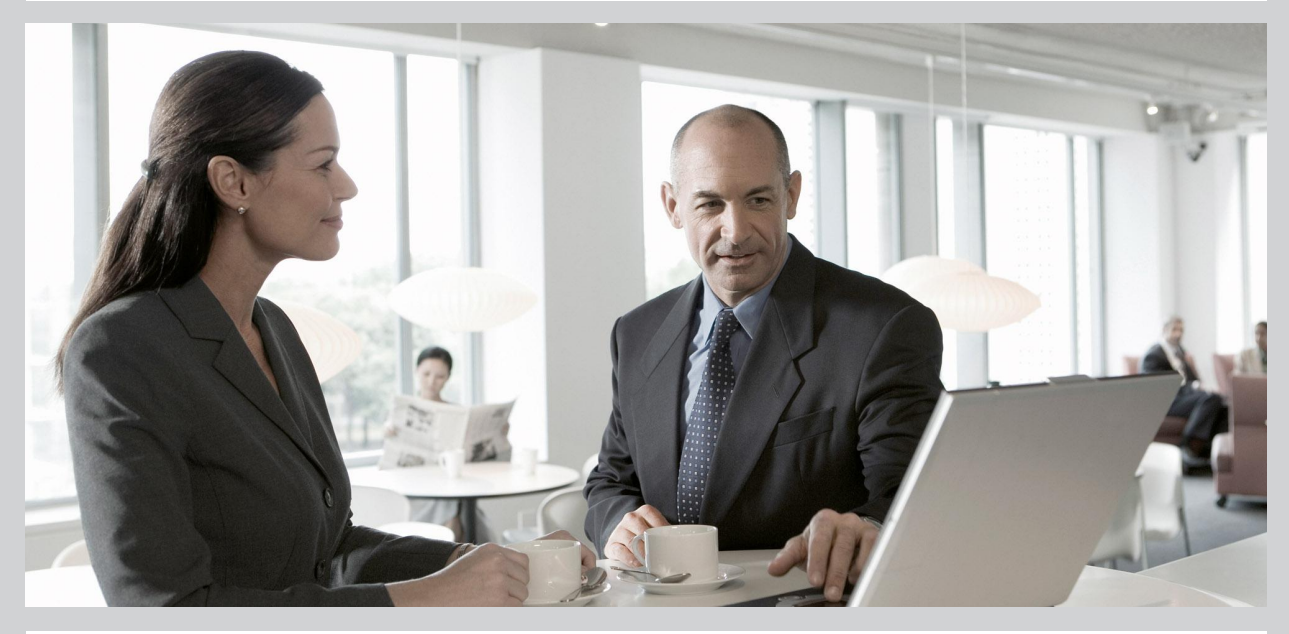

2009-11-24

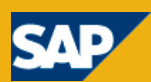

#### 著作権

© 2009 SAP AG. All rights reserved.SAP, R/3, SAP NetWeaver, Duet, PartnerEdge、ByDesign、SAP Business ByDesign、および本書に記載されたその他 のSAP製品、サービス、ならびにそれぞれのロゴは、ドイツおよびその他の国々にお けるSAP AGの商標または登録商標です。Business ObjectsおよびBusiness Objects ロゴ、BusinessObjects、Crystal Reports、Crystal Decisions、Web Intelligence、 Xcelsius、および本書で引用されているその他のBusiness Objects製品、サービス、 ならびにそれぞれのロゴは、米国およびその他の国々におけるBusiness Objects S.A.の商標または登録商標です。Business ObjectsはSAPのグループ企業です。本 書に記載されたその他すべての製品およびサービス名は、それぞれの企業の商標 です。本書に記載されたデータは情報提供のみを目的として提供されています。製 品仕様は、国ごとに変わる場合があります。これらの文書の内容は、予告なしに変 更されることがあります。また、これらの文書はSAP AGおよびその関連会社(「SAP グループ」)が情報提供のためにのみ提供するもので、いかなる種類の表明および 保証を伴うものではなく、SAPグループは文書に関する誤記・脱落等の過失に対す る責任を負うものではありません。SAPグループの製品およびサービスに対する唯 一の保証は、当該製品およびサービスに伴う明示的保証がある場合に、これに規 定されたものに限られます。本書のいかなる記述も、追加の保証となるものではあり ません。

2009-11-24

# 目次

| 第1章  | サポートされているプラットフォーム                                        | 5   |
|------|----------------------------------------------------------|-----|
| 第2章  | インストールおよびアクティベーション                                       | 7   |
|      | Xcelsius 2008 のインストール                                    | 7   |
|      | Xcelsius 2008 をインストールする                                  | 8   |
|      | Xcelsius 2008 の有効化                                       | 9   |
| 第3章  | SAP BusinessObjects プラットフォームとの統合                         | 11  |
|      | 単一マシン デプロイメント                                            | 11  |
|      | Crystal Reports Server 導入でのクライアント インストール                 | 11  |
|      | SAP BusinessObjects Xcelsius Enterprise デプロイメントによるクライアント | インス |
|      | }− <i>ι</i> ν                                            | 12  |
| 第4章  | SAP システムとの統合                                             | 15  |
|      | クライアント インストール                                            | 15  |
| 付録 A | より詳しい情報                                                  | 17  |
|      |                                                          |     |
|      | 索引                                                       | 21  |

サポートされているプラットフォーム

# サポートされているプラットフォーム

このリリースの Xcelsius 2008 でサポートされているプラットフォーム、およびそのプラットフォームと構成に関する最新の一覧については、 https://www.sdn.sap.com/irj/boc/articles から入手できる『SAP BusinessObjects Xcelsius 2008 Supported Platforms』を参照してください。

# インストールおよびアクティベーション

# Xcelsius 2008 のインストール

Xcelsius 2008 をインストールする際に、モデルを作成しそれをさまざまな形式にエク スポートするのに必要な Xcelsius Designer およびすべてのコンポーネントをインストー ルする標準インストールを選択するか、Xcelsius Designer および Xcelsius 2008 Component SDK をインストールするカスタム インストールを選択します。アドオンを作 成しインストールするために、Adobe Flex を使用して Xcelsius 機能を拡張する場合、 カスタム インストールを選択します。Xcelsius 2008 Component SDK を使用する場合 の情報については、インストール CD および https://www.sdn.sap.com/irj/boc/articles にある SDK の文書を参照してください。

#### 注

SAP BusinessObjects Xcelsius 2008 SP2 または SP1 をインストールしている場合、SAP BusinessObjects Xcelsius 2008 SP3 をインストールする前に、以前のバージョンをアン インストールする必要があります。SP1 または SP2 インストールのソース ファイルを削除した場合、Service Pack 3 をアンインストールしようとすると、以下のエラーが発生します。

使用しようとしている機能は、利用できないネットワークリソースにあります。[OK]をク リックして再度試みるか、インストール パッケージ Xcelsius.msi が含まれるフォルダへ の代替パスを下のボックスに入力します。

Service Pack 3 用の xcelsius.msi ファイルの場所が適正ではない。

このエラーは Microsoft の既知の問題で、エラー 1706「必要なファイルが見つかりま せん」です。リムーバブル メディアから MSI ファイルをインストールする際に発生しま す。

回避策としては、可能であれば、以前のインストールバージョンから xcelsius.msiファイルをコピーし、以前のプログラムソースファイルが保存されていた場所に保存してから、Xcelsius をアンインストールします。

以前インストールしたバージョンのソースファイルにアクセスできない場合は、 http://support.microsoft.com/kb/299803の Microsoft のサポート サイトでこの問題 を解決する手順に従ってください。

## Xcelsius 2008 をインストールする

Adobe Flash Player Active X がインストールされます。Xcelsius 2008 Component SDK をインストールする場合、Microsoft .NET 2.0 もインストールされている必要があり、 Microsoft Windows Update で入手可能です。

#### 注

Xcelsius 2008 をインストールするには、ローカル マシンの管理者権限が必要です。

- setup.exe を実行します。
   [Xcelsius 2008 の設定]ダイアログ ボックスが開きます。
- 2 [次へ]をクリックします。
- 3 使用許諾契約書を読み、これに同意します。[次へ]をクリックします。
- 4 名前、組織、および製品キーコードを入力します。[次へ]をクリックします。
- 5 その他にインストールする言語パックを選択します。[次へ]をクリックします。
- 6 プログラムをインストールする場所を変更するには、[インストール先]で、[参照]をクリックして、指定する場所にナビゲートします。[次へ]をクリックします。
- 7 [インストールの種類]画面で、次のオプションのいずれかを選択します。

| オプション | 説明                                                                                                    |
|-------|----------------------------------------------------------------------------------------------------|
| 標準    | Xcelsius Designer のみをインストールする場合、このオ<br>プションを選択します。Xcelsius Designer により、既存の<br>コンポーネントを使用してビジュアライゼーションとダッ<br>シュボードを作成しエクスポートできるようになります。                                               |
| カスタム  | Xcelsius 2008 Component SDK を Xcelsius Designer と<br>ともにインストールする場合、このオプションを選択しま<br>す。コンポーネント ソフトウェア開発キット(SDK)により、<br>Adobe Flex 2 の開発者が Xcelsius のアドオンを作成し、<br>パッケージ化することができるようになります。 |

8 ステップ7で[カスタム]を選択した場合、[次へ]をクリックします。

9 [次へ]をクリックします。

Xcelsius が指定されたフォルダにインストールされます。

# Xcelsius 2008 の有効化

Xcelsius 2008 はライセンス1 つにつきマシン1 台で実行できます。アクティベーションとは、アプリケーションをホストするマシンを特定するプロセスのことです。

Xcelsius をインストールしたら、付属のシリアル番号で Xcelsius を登録します。

SAP BusinessObjects Enterprise、Crystal Reports Server、および Live Office のイン ストールの詳細については、各製品のインストール ガイドを参照してください。

# SAP BusinessObjects プラットフォームとの統合

# 単ーマシン デプロイメント

BusinessObjects Enterprise または Crystal Reports Server、Live Office および BusinessObjects Xcelsius Enterprise 2008 を単一マシンにインストールすることができ ます。

注

最新表示機能を有効にするためにLive Office をインストールする必要はありません。 Live Office オブジェクトを作成できるようにするには、Live Office をインストールする 必要があります。

コンポーネントをインストールする

単一マシンにすべてのコンポーネントをインストールする場合は、以下のワークフロー を使用します。

- 1 BusinessObjects Enterprise または Crystal Reports Server をインストールします。
- 2 SAP BusinessObjects Xcelsius Enterprise 2008 をインストールします。
- 3 Live Office をインストールします。
- 4 SAP BusinessObjects Web Services をインストールします。
- 5 Live Office キーコードをセントラル管理コンソールに追加します。

# Crystal Reports Server 導入でのクライアント インストール

Live Office および BusinessObjects Xcelsius Enterprise をクライアント マシンにインス トールし、Crystal Reports Server および BusinessObjects Web サービスをサーバー マシンに導入できます。

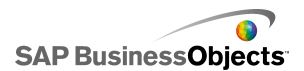

注

最新表示機能を有効にするためにLive Office をインストールする必要はありません。 Live Office オブジェクトを作成できるようにするには、Live Office をインストールする 必要があります。

サーバー ソフトウェアの導入手順

- 1 Crystal Reports Server をインストールします。
- 2 SAP BusinessObjects Web Service をインストールします。
- 3 Live Office キー コードをセントラル管理コンソールに追加します。

クライアント ソフトウェアの導入手順

- 1 SAP BusinessObjects Xcelsius Enterprise 2008 をインストールします。
- 2 Live Office をインストールします。

# SAP BusinessObjects Xcelsius Enterprise デプロイメントによるクライアント インストール

Live Office および Xcelsius をクライアント マシンにインストールし、SAP BusinessObjects Xcelsius Enterprise および SAP BusinessObjects Web サービスをサーバー マシンに 導入できます。

#### 注

最新表示機能を有効にするためにLive Officeをインストールする必要はありません。 Live Office オブジェクトを作成できるようにするには、Live Office をインストールする 必要があります。

#### サーバー ソフトウェアの導入手順

- 1 SAP BusinessObjects Xcelsius Enterprise をまだインストールしていない場合はインストールします。
- 2 SAP BusinessObjects Web Service をインストールします。
- 3 Live Office キー コードをセントラル管理コンソールに追加します。

#### 注

Live Office を SAP BusinessObjects Enterprise 導入の一部としてすでにイン ストールしている場合は、この手順を省略できます。

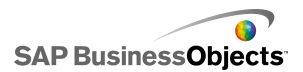

SAP BusinessObjects プラットフォームとの統合

クライアントソフトウェアの導入手順

- 1 SAP BusinessObjects Xcelsius Enterprise 2008 をインストールします。
- 2 Live Office をインストールします。

SAP システムとの統合

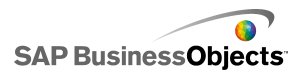

# SAP システムとの統合

# クライアント インストール

SAP システムとの統合を有効にするには、SAP NetWeaver BW 環境が必要です。

注

Xcelsius は、SAP NetWeaver BW 7.0 Ehp1 SP5 .以降をサポートしています。

Xcelsius は、Java と ABAP の両方を SAP NetWeaver BW に接続する必要があります。 SAP NetWeaver BW の設定に関する詳細については、help.sap.com にある SAP NetWeaver BW の文書を参照してください。

ローカル マシン上で SAP NetWeaver BW と統合するためのコンポーネントをインストールする場合、以下のワークフローを使用します。

- 1 BI アドオンとともにクライアントに SAP Frontend 7.x をインストールします。
- 2 SAP BusinessObjects Xcelsius Enterprise 2008 をインストールします。

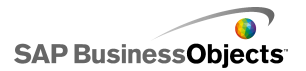

# より詳しい情報

| 情報リソース                        | 場所                                                                                                    |
|-------------------------------|----------------------------------------------------------------------------------------------------|
| SAP BusinessOb-<br>jects 製品情報 | http://www.sap.com                                                                                                    |
|                               | http://help.sap.com から SAP BusinessObjects を選択します。                                                                                                    |
|                               | SAP ヘルプ ポータルでは、すべての SAP BusinessObjects<br>製品とそのデプロイメントについて扱った最新のドキュメン<br>テーションにアクセスできます。PDF 版またはインストール<br>可能な HTML ライブラリのダウンロードが可能です。                                                                                |
| SAP ヘルノ ホー<br>タル              | 一部のガイドは SAP サービス マーケットプレイスに格納されており、SAP ヘルプ ポータルからは入手できません。ヘルプ ポータルのガイド一覧で、そのようなガイドには SAP サービスマーケットプレイスへのリンクが付いています。メンテナンス契約を締結されたお客様には、このサイトにアクセスするための正規ユーザー ID が付与されます。ID の入手方法については、お客様担当のカスタマーサポート担当者までお問い合わせください。 |

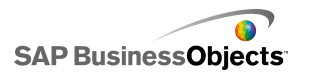

| 情報リソース                                                             | 場所                                                                                                    |
|--------------------------------------------------------------------|----------------------------------------------------------------------------------------------------|
| SAP サービス<br>マーケットプレイス                                              | <ul> <li>http://service.sap.com/bosap-support &gt; ドキュメンテーション</li> <li>インストール ガイド:https://service.sap.com/bosap-instguides</li> <li>リリース ノート:http://service.sap.com/releasenotes</li> <li>SAP サービス マーケットプレイスには、一部のインストールガイド、アップグレードおよび移行ガイド、デプロイメントガイド、リリース ノート、サポート対象プラットフォームに関するドキュメントが格納されています。メンテナンス契約を締結されたお客様には、このサイトにアクセスするための正規ユーザー ID が付与されます。ID の入手方法については、お客様担当のカスタマー サポート担当者までお問い合わせください。SAP ヘルプ ポータルから SAP サービス マーケットプレイスにリダイレクトされた場合は、左側のナビゲーションペインのメニューを使用して、アクセスするドキュメンテーションが含まれているカテゴリを探します。</li> </ul> |
| 開発者向けリソース                                                          | https://boc.sdn.sap.com/<br>https://www.sdn.sap.com/irj/sdn/businessobjects-sdklibrary                                                                                                    |
| SAP Community<br>Network 上の<br>SAP BusinessOb-<br>jects に関する記<br>事 | https://www.sdn.sap.com/irj/boc/businessobjects-articles<br>これらの記事は、以前はテクニカル ペーパーという名称で<br>した。                                                                                                    |
| ノート                                                                | https://service.sap.com/notes<br>これらのノートは、以前はナレッジ ベース記事という名称で<br>した。                                                                                                    |

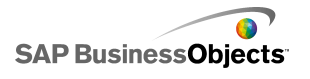

| 情報リソース                               | 場所                                                                                                    |
|--------------------------------------|----------------------------------------------------------------------------------------------------|
| SAP Community<br>Network 上の<br>フォーラム | https://www.sdn.sap.com/irj/scn/forums                                                                                                    |
| トレーニング                               | http://www.sap.com/services/education<br>伝統的な教室での学習から的を絞った e ラーニング セミ<br>ナーまで、それぞれのニーズと希望する学習スタイルに応<br>じた幅広いトレーニング パッケージを提供しております。                                                                                                    |
| オンライン カスタ<br>マー サポート                 | http://service.sap.com/bosap-support<br>SAP サポートポータルには、カスタマー サポートプログラ<br>ムとサービスに関する情報が含まれています。また、さまざ<br>まなテクニカル情報およびダウンロードへのリンクも用意さ<br>れています。メンテナンス契約を締結されたお客様には、こ<br>のサイトにアクセスするための正規ユーザー ID が付与され<br>ます。ID の入手方法については、お客様担当のカスタマー<br>サポート担当者までお問い合わせください。 |
| コンサルティング                             | http://www.sap.com/services/bysubject/businessobjectscon<br>sulting<br>コンサルタントは、初期の分析段階からデプロイメントプロ<br>ジェクトの実現まで一貫したサポートを提供します。リレー<br>ショナル データベースと多次元データベース、接続、デー<br>タベース設計ツール、カスタマイズされた埋め込みテクノロ<br>ジなどのトピックに関する専門的なサポートを行います。                               |

# 索引

### Α

Adobe Flex、インストール要件 7

#### С

Crystal Reports Server、デプロイ 11

### S

SAP BusinessObjects プラットフォーム デプロイメ ント BusinessObjects Enterprise のクライアント 12 Crystal Reports Server のクライアント 11 単一マシン 11 SAP NetWeaver BW、インストール ワークフロー 15 SAP システム、統合 15

### Х

Xcelsius 2008 インストール 概要 7 処理 8 シリアル番号の登録 9 有効化 9

#### か

カスタム インストール、概要7

### さ

サポートされるプラットフォーム 5

### L

シリアル番号、登録9

### す

推奨ソフトウェア 5 推奨ハードウェア 5 推奨ハードウェアおよびソフトウェア 5

#### せ

設計者、インストール7

## そ

ソフトウェア開発キット(SDK)、インストール7

#### ひ

標準インストール、概要7

#### 6

ライセンス、概要9